| Text GPB0(Bust)<br>Text GPB0(Bust)<br>Text GPB0(Bust)<br>Text GPB0(Bust)<br>Write/Read<br>Show Status Panel<br>On<br>Timecal<br>On<br>Timecal<br>Exit           |
|----------------------------------------------------------------------------------------------------|
| GPIB 0 (Bus 1) 3 Device(e) found Add: 20 Robdet/Schwarz/SEEM 30.846363/0131.85 Add: 22 Device found No name defined Add: 23 Robdet/Schwarz/SMP04.826190/004.370 |
|                                                                                                    |

Products: All controllers with WinNT, Win95 / 98 and Win3.x and GPIB boards, PSM, PSP

# GPIB-Bus Device Finder GPIBFind

This application note introduces the program GPIB-Bus Device Finder GPIB FIND. The GPIB-Bus Device Finder GPIB FIND helps you identify the devices connected to a GPIB (IEC or IEEE) bus. It shows the addresses of these devices and their response to the identity query (\*idn?).

Additionally GPIB FIND helps you to locate GPIB problems with GPIB card installation, incorrect address setting or broken cables.

GPIB FIND includes an additional program to send (write) a message to a device or to receive (read) a message from the device.

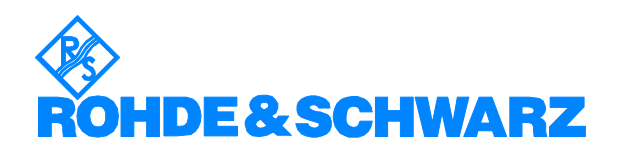

# Contents

| 1 | Overview                           | . 2 |
|---|------------------------------------|-----|
| 2 | Software Features                  | . 2 |
| 3 | Hardware and Software Requirements | . 3 |
|   | Hardware Requirements              | . 3 |
|   | Software Requirements              | . 3 |
| 4 | Installing the Software            | . 3 |
| 5 | Starting the Software              | . 4 |
| 6 | Ordering information               | . 4 |
|   | 5                                  |     |

## **1** Overview

This application note introduces the program GPIB-Bus Device Finder GpibFind which helps to identify all devices connected to a GPIB (IEC or IEEE) bus. It shows the addresses of these devices and their response to the identity query (\*idn?).

Additionally GPIB FIND helps you to locate GPIB problems such as:

- incorrect GPIB card installation
- incorrect address setting
- broken cables

GpibFind includes an additional program to:

- send (write) a message to a device
- receive (read) a message from the device

The program comes complete with a comprehensive help system. Additionally a user manual is included in PDF format as **GPIBFind.pdf**.

## 2 Software Features

GPIB FIND provides functions for GPIB address finding as follows:

- list the installed GPIB boards (up to 4 boards)
- select the GPIB board to test
- display GPIB status bytes
- display errors if test fails.

# **3** Hardware and Software Requirements

## **Hardware Requirements**

The program will run on any IBM AT compatible computer with

- CPU: Pentium 133MHz or better
- RAM: > 64 Mbyte
- Monitor: SVGA color monitor minimum 800x600, recommended 1024x768
- GPIB: GPIB (IEEE) -bus card Rohde & Schwarz: IEEE 488.2 Bus Interface PS-B4, 1006.6207.04or National Instruments AT-GPIB / TNT or National Instruments PMCIA

## **Software Requirements**

- Windows 95/98/NT/2000/XP
- GPIB (IEC) -bus driver for Windows from National Instruments (appropriate to operating system)

## **4** Installing the Software

GPIBFIND is supplied as a packed file.

Downloading:

• for Windows 95/98 and for Windows NT download IBFind32.exe

Run the downloaded EXE file.

The following 3 files are expanded to the chosen directory on your hard disk:

### Win95/98/NT

Win 3.1

IBFind16.001

IBFind16.002

IBFind32.001 IBFind32.002 setup.exe

#### Installation:

To install GPIB FIND run **setup.exe** from the hard disk.

The setup program prompts you to select an installation directory. Once the setup program has run the GPIBFind directory is created, containing the following files:

#### Win95/98/NT

Win 3.1

uninst.exe uninst.exe uninst.lrm uninst.lrm IBFind32.exe IBFind16.exe IBFind32.uir IBFind16.uir IBFind32.HLP IBFind32.HLP visa32.dll visa.dll

### Creating Installation Disks

If you want to create installation disks you will need two 3.5" disks.

Copy:

IBFind\*\*.001 and setup.exe to Disk 1
IBFind\*\*.002 to Disk 2

To install GPIB FIND from the disks, insert Disk 1 in the disk drive and start  ${\tt setup.exe}.$ 

# **5** Starting the Software

Start the program with:

Start / Programs / GPIBFind / <sup>CP</sup>GPIBFind or double click on <sup>CP</sup>GPIBFind in the installed directory.

The main menu appears.

Start here:

# 6 Ordering information

The Program runs best on the Rohde & Schwarz Industrial Controllers:

| Industrial Controller          |              |
|--------------------------------|--------------|
| PSM12                          | 1016.5004.20 |
| PSM17                          | 1016.5004.70 |
| Portable Industrial Controller |              |
| PSP2                           | 1099.6002.20 |
| PSP7                           | 1099.6002.70 |

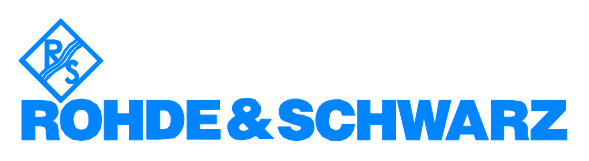

ROHDE & SCHWARZ GmbH & Co. KG · Mühldorfstraße 15 · D-81671 München P.O.B 80 14 69 · D-81614 München · Telephone +41 89 4129 -0 · Fax +41 89 4129 - 3777 · http://www.rohde-schwarz.com